# 리눅스 튜터링

...

# 03. WSL 설치하기

8

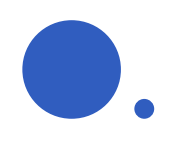

# 본격적인 실습을 하기에 앞서...

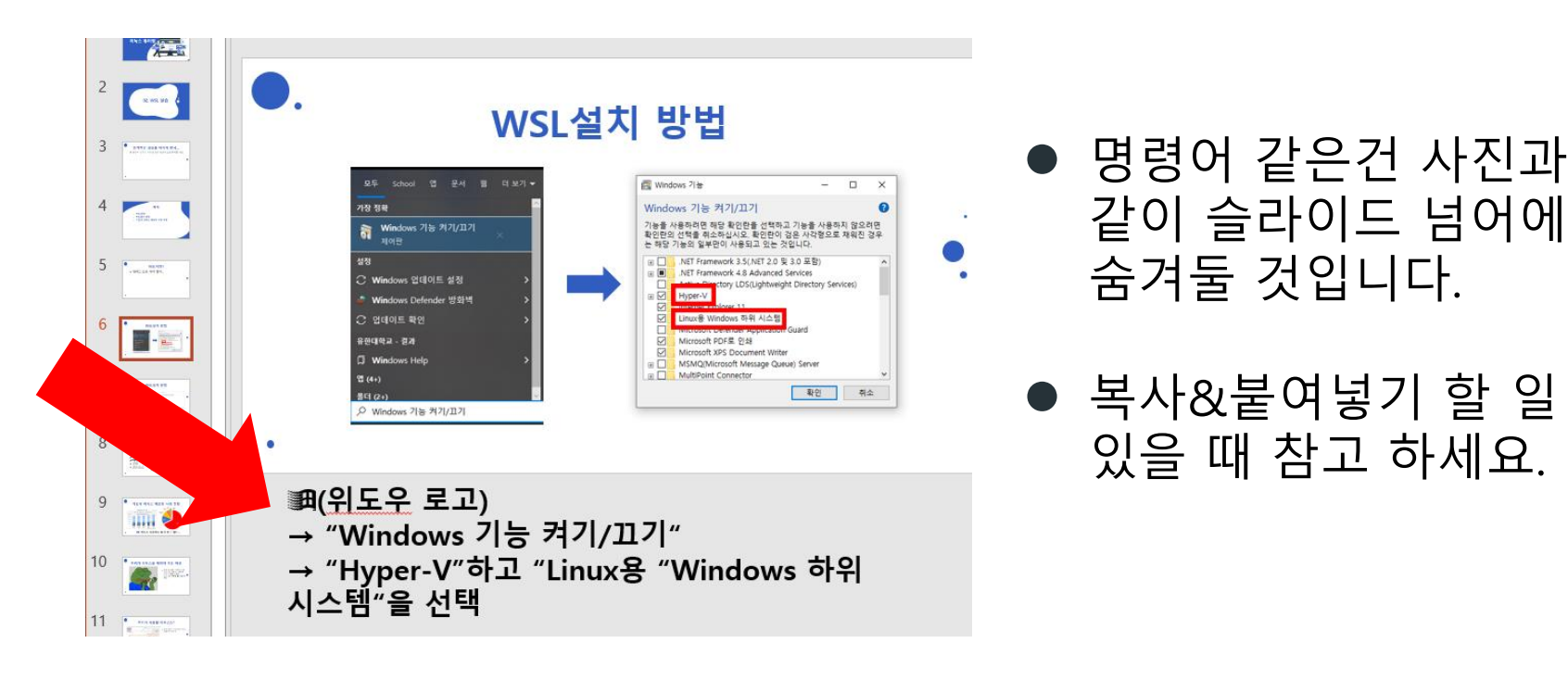

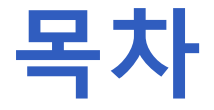

- Windows Terminal 설치
- Ubuntu 설치
- WSL 설치
- . WSL2로 리눅스 커널 업데이트
- Ubuntu 실행
- Ubuntu 설정

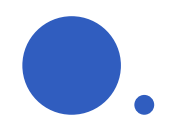

### Windows Terminal 설치

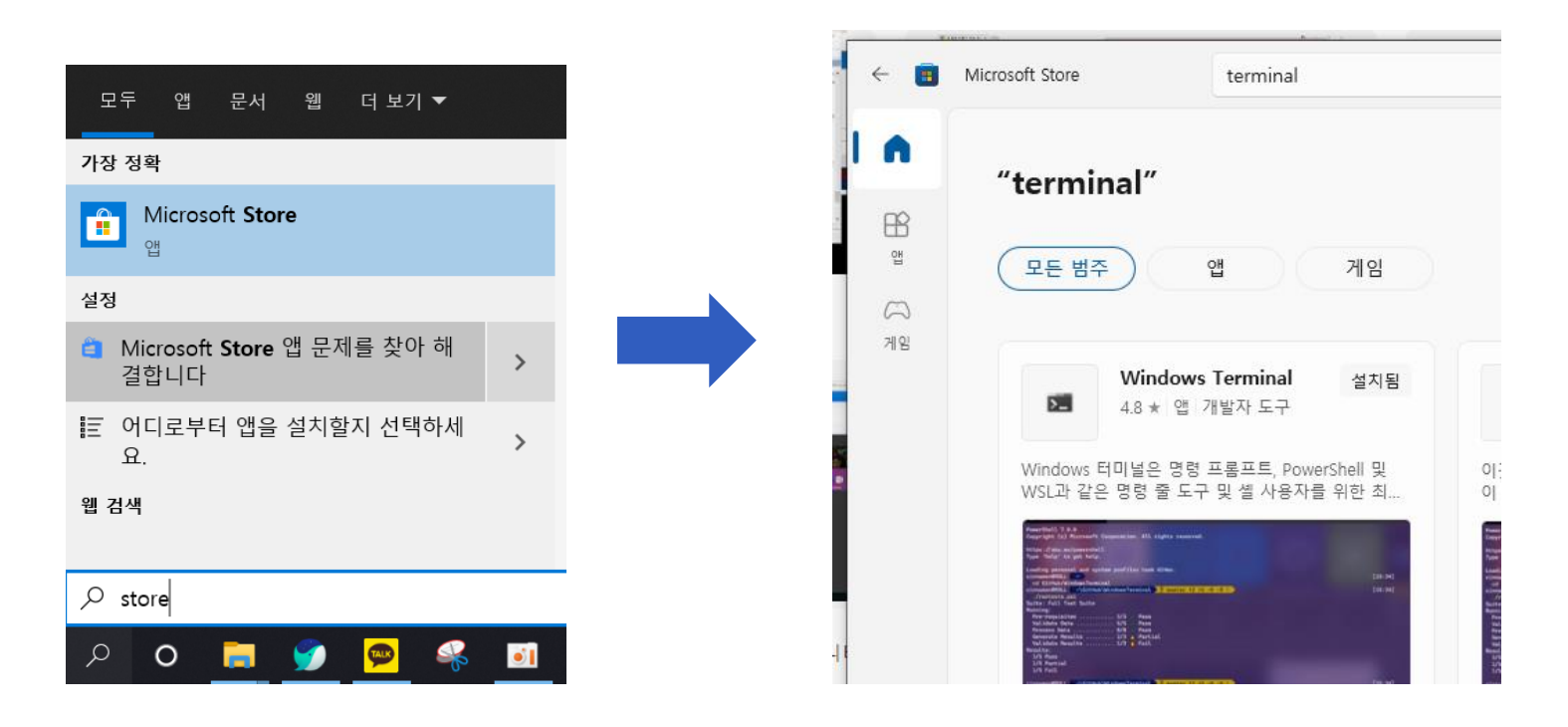

.

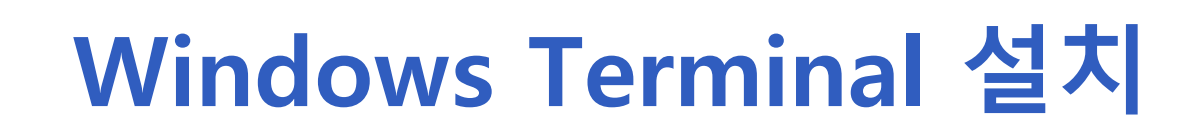

.

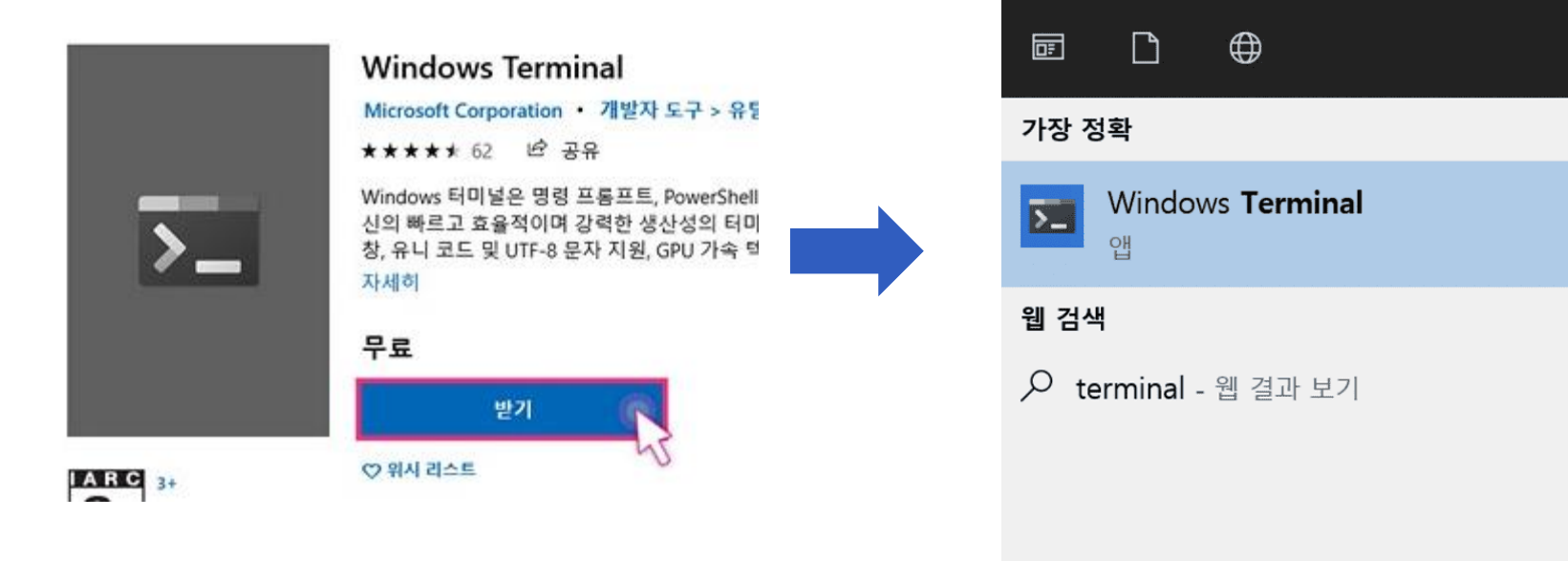

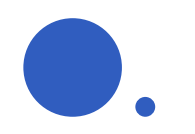

### Ubuntu 설치

| "ubuntu" |                                     | 는 필터 | ~ |
|----------|-------------------------------------|------|---|
| 모든 범주    | 앱게임                                 |      |   |
|          |                                     |      |   |
|          |                                     |      |   |
|          |                                     |      |   |
|          | Ubuntu                              |      |   |
|          | 앱 개발자 도구<br>Canonical Group Limited |      |   |
|          | 다운로드                                |      |   |
| 4.3 ★    |                                     | +    |   |
| 평균       | <sub>ख ख</sub> ख                    |      |   |

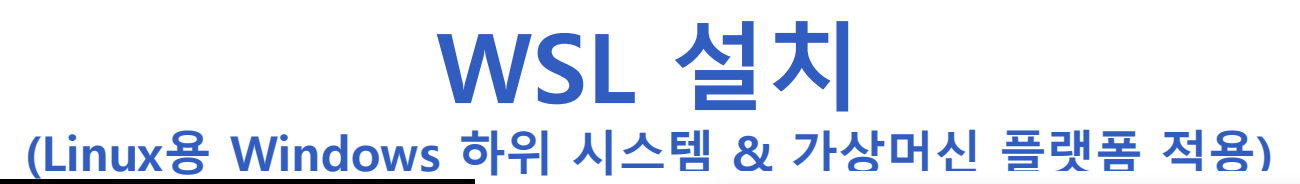

| 모두 School 앱 문서 웹 더보기▼      | Windows 기능 ─ □ >                                                                                                    | < |
|----------------------------|----------------------------------------------------------------------------------------------------|---|
| 가장 정확                      | Windows 기능 켜기/끄기                                                                                                    | ? |
| ⑦ Windows 기능 켜기/끄기<br>제어판  | 기능을 사용하려면 해당 확인란을 선택하고 기능을 사용하지 않으려면<br>확인란의 선택을 취소하십시오. 확인란이 검은 사각형으로 채워진 경우<br>는 해당 기능의 일부만이 사용되고 있는 것입니다.                                                                                                    |   |
| 설정                         | .NET Framework 3.5(.NET 2.0 및 3.0 포함)                                                                                                    | ^ |
| ☐ Windows 업데이트 설정 >        | Interview of the second second s |   |
|                            | Hyper-V                                                                                                    |   |
| 🕷 Windows Defender 방와먹 🔹 💙 |                                                                                                    |   |
| C 업데이트 확인 >                | └inux용 Windows 하위 시스템                                                                                                    |   |
|                            | In thicrosoft Defender Application Guard                                                                                                    |   |
| 유한대학교 - 결과                 | Microsoft PDF로 인쇄                                                                                                    |   |
| Windows Help               | Microsoft XPS Document Writer                                                                                                    |   |
|                            | MultiDeint Connector                                                                                                    |   |
| 앱 (4+)                     |                                                                                                    | - |
| 폴더 (2+) 🗸                  | · 확인 취소                                                                                                    |   |
| ♥ Windows 기능 켜기/끄기         |                                                                                                    | - |

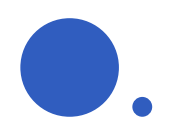

#### WSL 설치

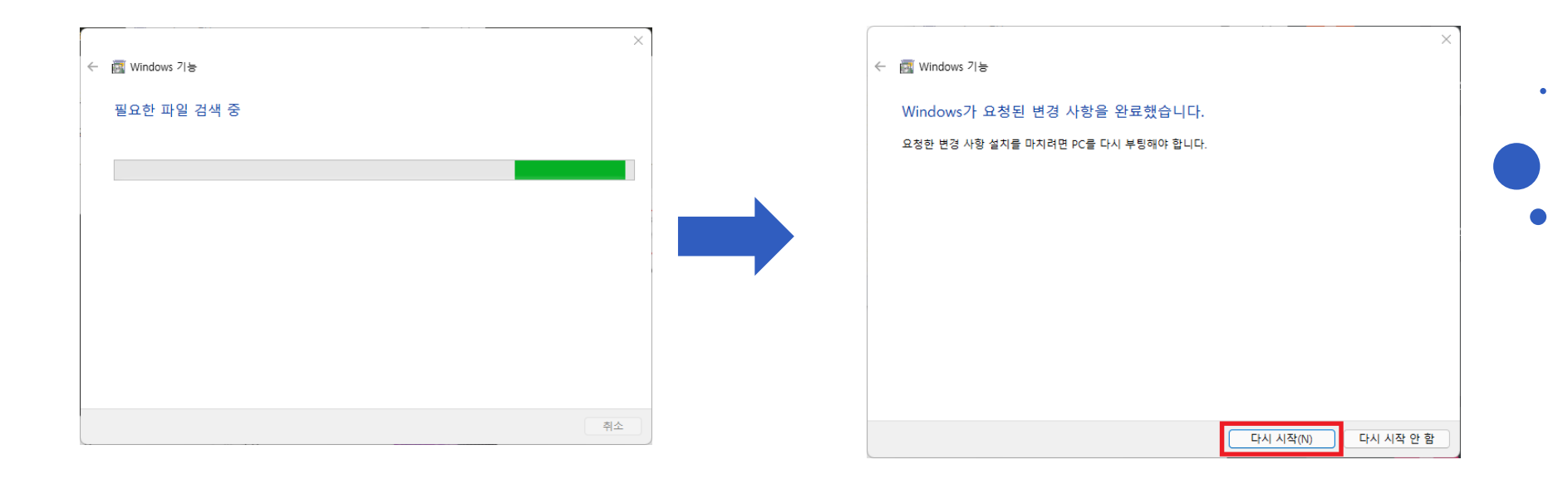

### •

## WSL2로 리눅스 커널 업데이트

• [Linux 커널 업데이트 패키지 다운로드] 링크에 있는 커널 업데이트 프로그램 다운로드 후에 설치하기

#### 4단계 - Linux 커널 업데이트 패키지 다운로드

1. 최신 패키<mark>지를</mark> 다운로드합니다.

● x64 머신용 최신 WSL2 Linux 커널 업데이트 패키지♂

① 참고

ARM64 머신을 사용하는 경우 ARM64 패키지 ☞를 대신 다운로드하세요. 사용하고 있는 머신의 종류를 잘 모르 는 경우 명령 프롬프트 또는 PowerShell을 열고 systeminfo | find "System Type"을 입력합니다. 주의: 비 영어 Windows 버전에서는 "시스템 유형" 문자열을 변환하여 검색 텍스트를 수정해야 할 수 있습니다. find 명령에 대 한 따옴표는 이스케이프해야 할 수도 있습니다. 예를 들어 독일어 systeminfo | find '"Systemtyp"' 입니다.

2. 이전 단계에서 다운로드한 업데이트 패키지를 실행합니다. (실행하려면 두 번 클릭 - 관리자 권한을 요구하는 메시지 가 표시되면 '예'를 선택하여 이 설치를 승인합니다.)

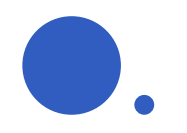

## Ubuntu 실행

| 🔎 Windows PowerShell 🛛 🗙     | +    | ~                                    |              |
|------------------------------|------|--------------------------------------|--------------|
| Windows PowerShell           |      | Windows PowerShell                   | Ctrl+Shift+1 |
| copyright (C) Microsoft Corp | C:4. | 명령 프롬프트                              | Ctrl+Shift+2 |
| 새로운 크로스 플랫폼 PowerSt          | •    | Azure Cloud Shell                    | Ctrl+Shift+3 |
| PS C:\Users\ilove>           | ٨    | Arch                                 | Ctrl+Shift+4 |
|                              | C:4. | Developer Command Prompt for VS 2022 | Ctrl+Shift+5 |
|                              | 2    | Developer PowerShell for VS 2022     | Ctrl+Shift+6 |
|                              | ٨    | CentOS8                              | Ctrl+Shift+7 |
|                              | Ø    | Ubuntu                               | Ctrl+Shift+8 |
|                              | ٢    | 설정                                   | Ctrl+,       |
|                              | ₽    | 명령 도구 모음                             | Ctrl+Shift+P |
|                              | ?    | 정보                                   |              |

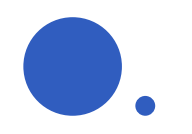

#### Ubuntu 설정

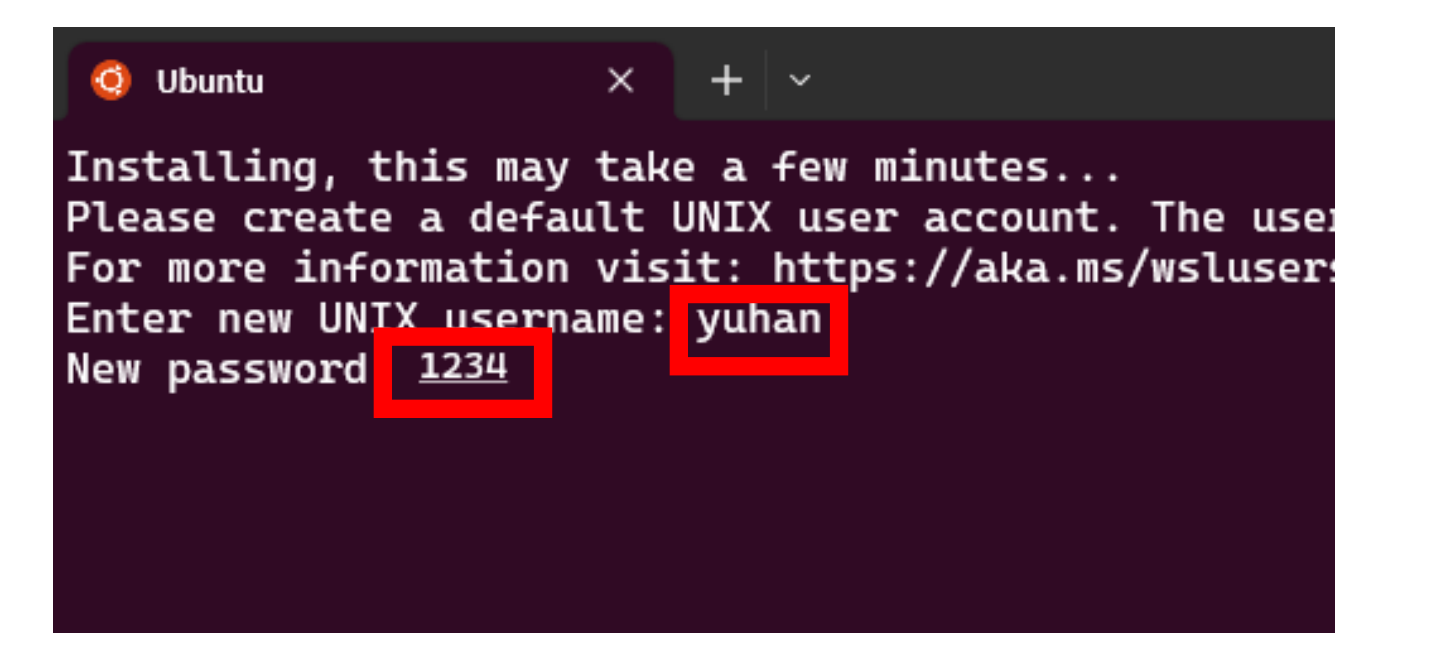

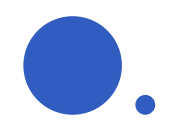

#### Ubuntu 설정

#### sudo apt update sudo apt upgrade -y sudo apt install neofetch

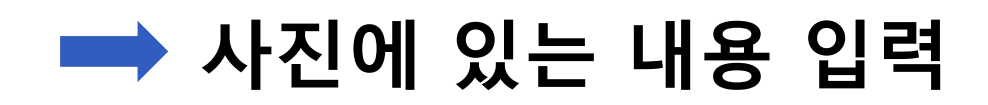

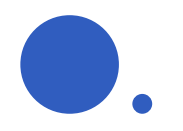

#### Ubuntu 설정

#### 🧿 yuhan@DESKTOP-II15IB6: ~ 🛛 🕂 🗸

yuhan@DESKTOP-II15IB6:~\$ neofetch dMMMNy hdmmNNmmyNMMMMh shmydMMMMMMNddddys hhvvvvhmNMMMŇh hNMMM dMMMNh hNMMMd hhhyNMMNy syNMMMy VNMMMNyMMh hmmmh yNMMMNyMMh hhhyNMMNy SYNMMMy hNMMMd dMMMNh hNMMMyhhyyyyhdN<u>MMMNh</u> dmydMMMMMMMddddy hdmNNNNmyNMMMMh dMMMNy syyy

#### uhan@DESKTOP-II15IB6

OS: Ubuntu 22.04.2 LTS on Windows Kernel: 5.10.16.3-microsoft-standa Uptime: 10 mins Packages: 505 (dpkg) Shell: bash 5.1.16 Terminal: Windows Terminal CPU: AMD Ryzen 7 PRO 4750U with Ra GPU: 54ab:00:00.0 Microsoft Corpor Memory: 139MiB / 12268MiB

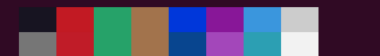

#### 사진과 같이 윈도우 위에 리눅스 설치가 완료 되었다.

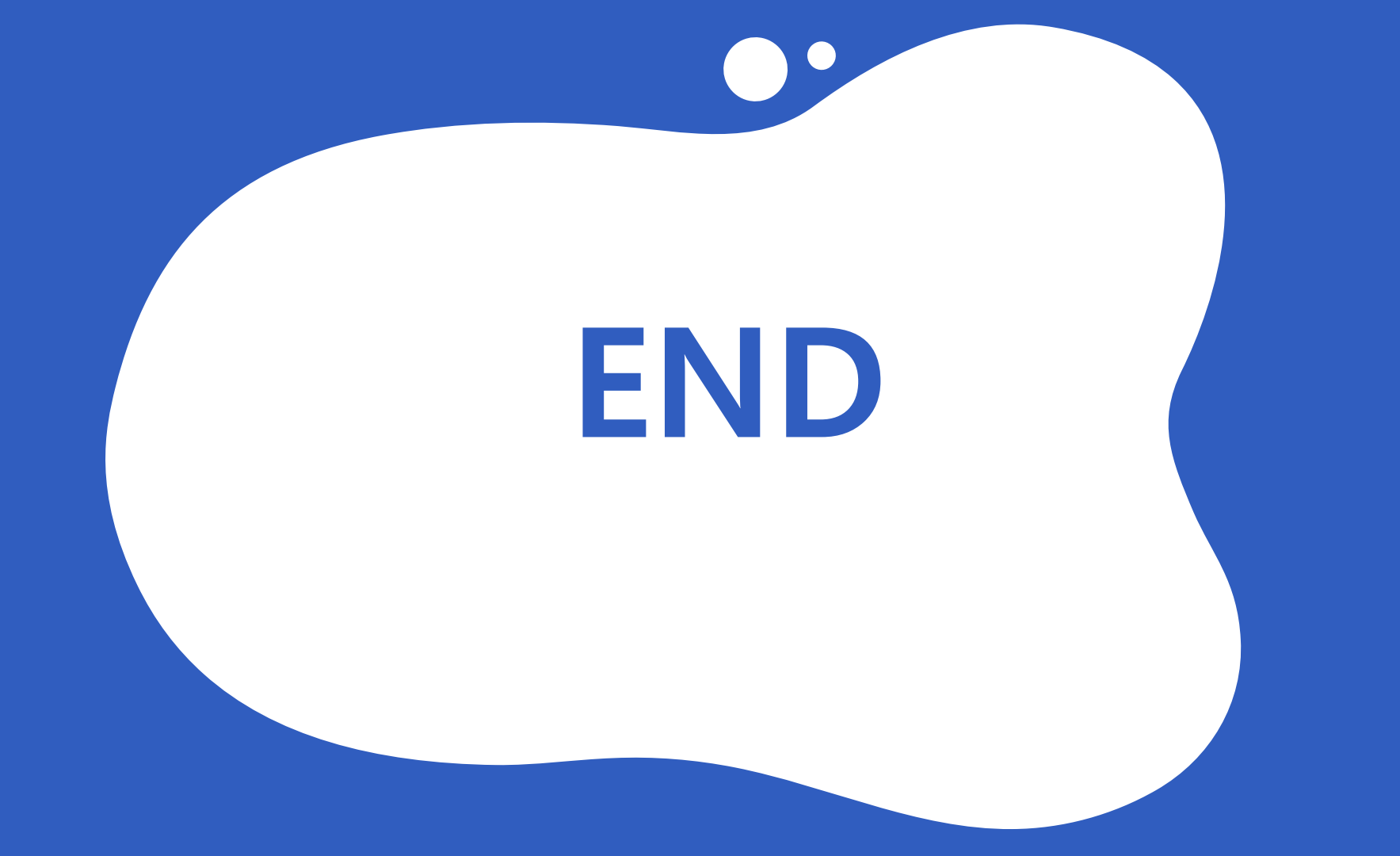